## 从互联网受限的国家/地区的 Windows 10/11 系统进行连接

**步骤1**下载并安装最新版本的 OpenConnect GUI: 点击此处下载: <u>https://github.com/openconnect/openconnect-</u>

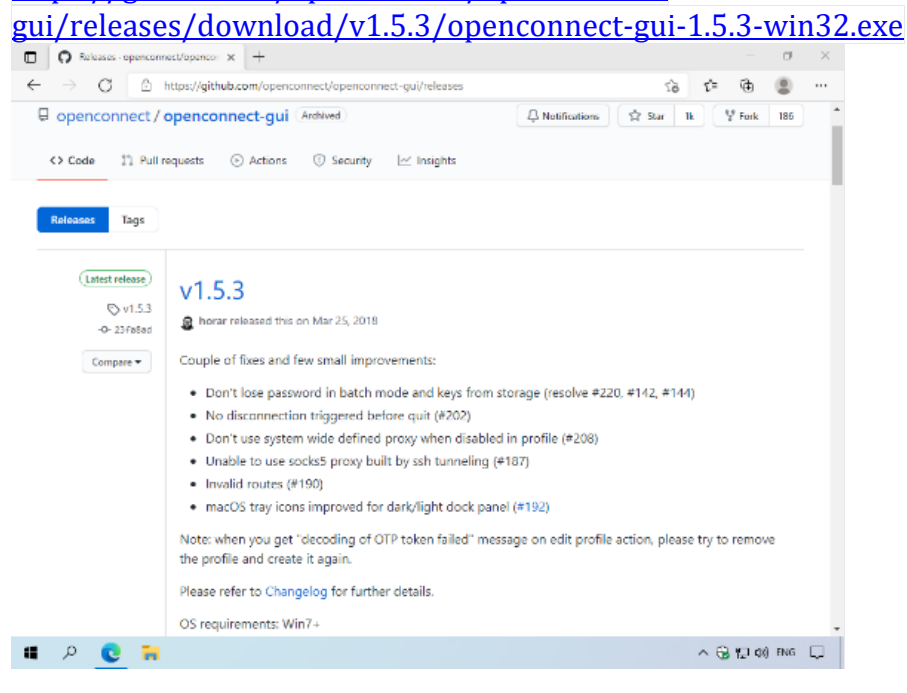

\*请按照默认安装选项继续

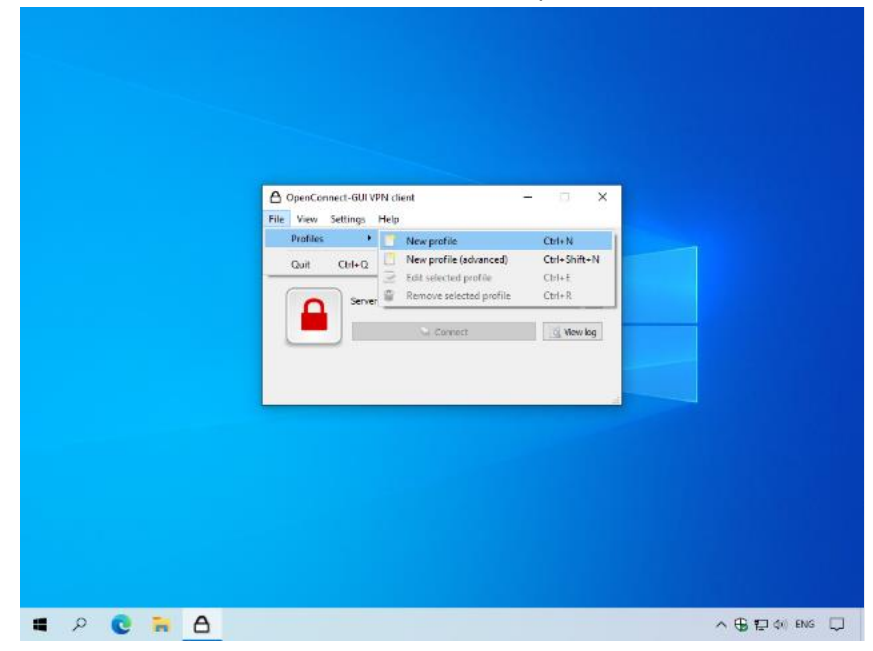

## 步骤2打开程序,然后点击"文件"菜单>"配置文件">"新建配置文件"。

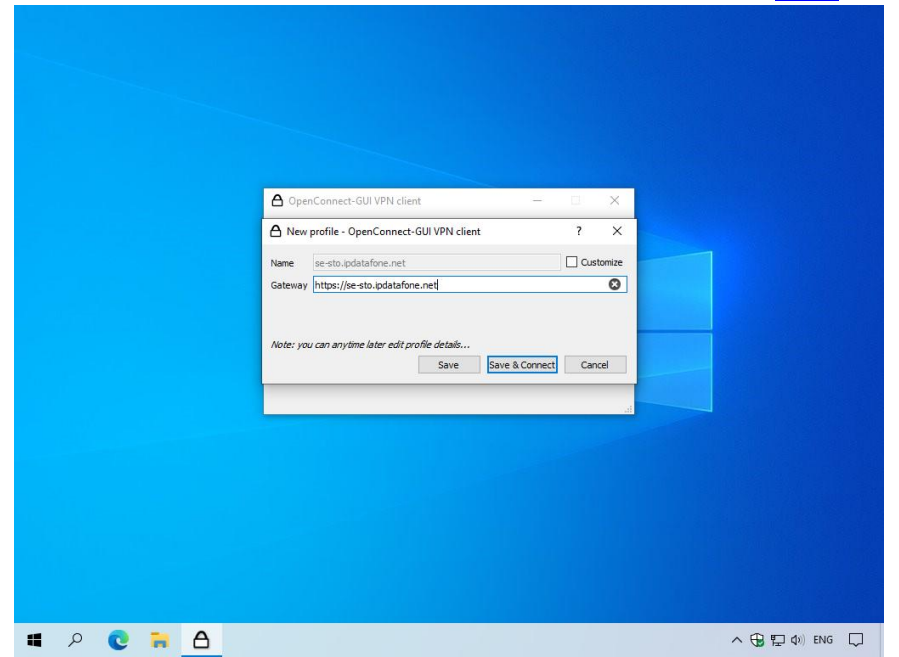

步骤3在"网关"中输入您首选的服务器地址(您可以在<u>此处</u>找到所有服务器地址)

然后点击"保存并连接"。

步骤4 输入您的 PrivateVPN 注册电子邮件地址作为用户名。

|                         | OpenConnect-GUI VPN client     File View Settings Help      Main VPN Info     Gusername ? X     Username:     File View File |                     |
|-------------------------|----------------------------------------------------------------------------------------------------|---------------------|
|                         | CK Cancel                                                                                                    |                     |
|                         |                                                                                                    |                     |
| <b>a</b> 2 <b>c b</b> A |                                                                                                    | へ (3) 訂 (4)) ENG [] |

## 步骤 5 输入您的帐户密码。

|                                          | OpenConnect-GUI VPN client File View Settings Help Man VPN Info Password: Password: Cancel Vew log |                  |
|------------------------------------------|----------------------------------------------------------------------------------------------------|------------------|
| ■ <i>♀</i> <b>€ ≌ <u>6</u><br/>连接成功!</b> |                                                                                                    | へ 🕀 🖫 (4)) ENG 📮 |
|                                          | OpenConnect-GUI VPN client — X     File View Settings Help                                         |                  |
|                                          | Main VPN Info Server: se-sto.apdatafone.net                                                        |                  |
| <b>1</b> 2 <b>2 A</b>                    |                                                                                                    | ~ GJ 코 də) ENG 🖵 |